# Network Fundamental & Basic MikroTik Configuration

www.luxsmart.net

# Materi

- Perencanaan Topologi
- Network Fundamental
- Router & MikroTik
- Konsep Dasar Konfigurasi Router MikroTik

# Perencanaan Topologi

# Perencanaan Topologi

 Untuk membangun Jaringan LAN yang terhubung ke Internet perlu mempersiapkan beberapa hal berikut:

1. Koneksi Internet

2.Modem

3.Router

4.Switch

5.Radio

6.Komputer Client

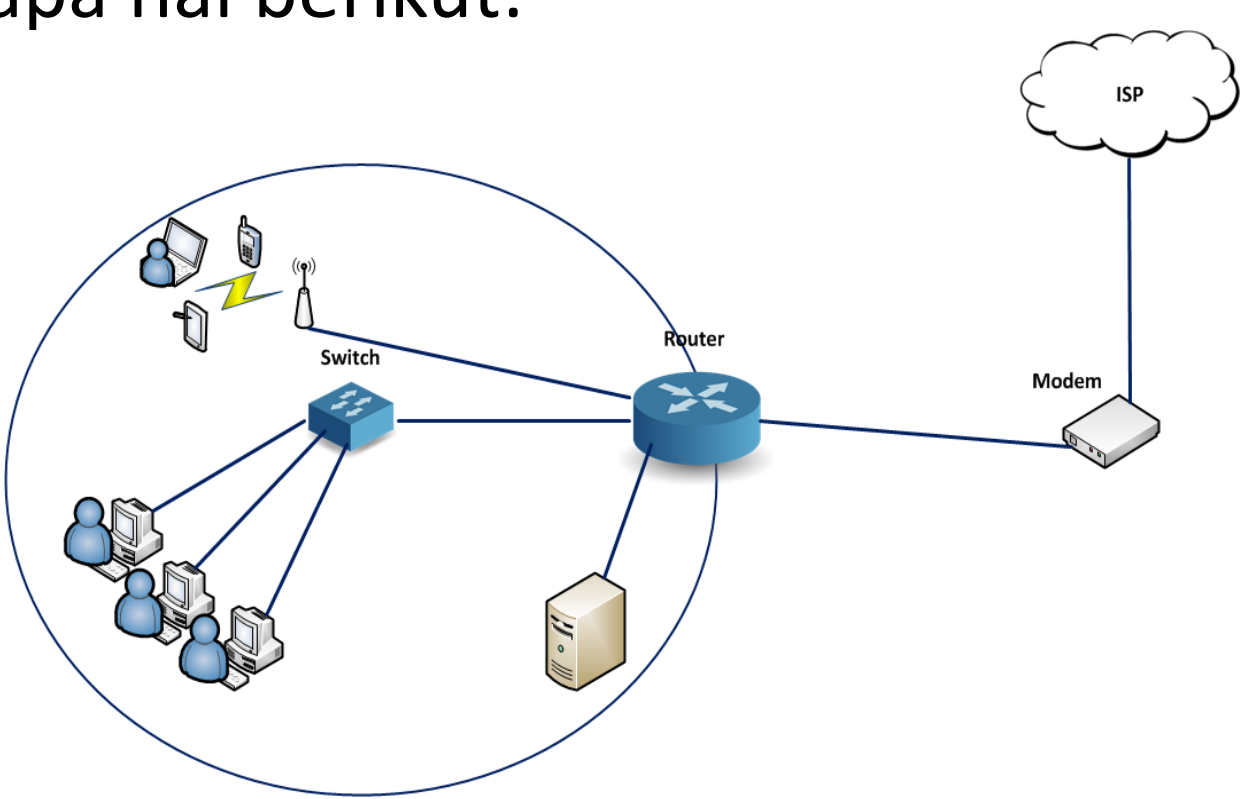

## **1. Koneksi Internet**

• Koneksi internet bisa berlangganan dengan *Internet Service Provider* (ISP), Contoh:

1.Telkom (IndiHome, Gold, dan AstiNet)

2.Biznet,

3. Firstmedia (FastNet)

4. MNC Play

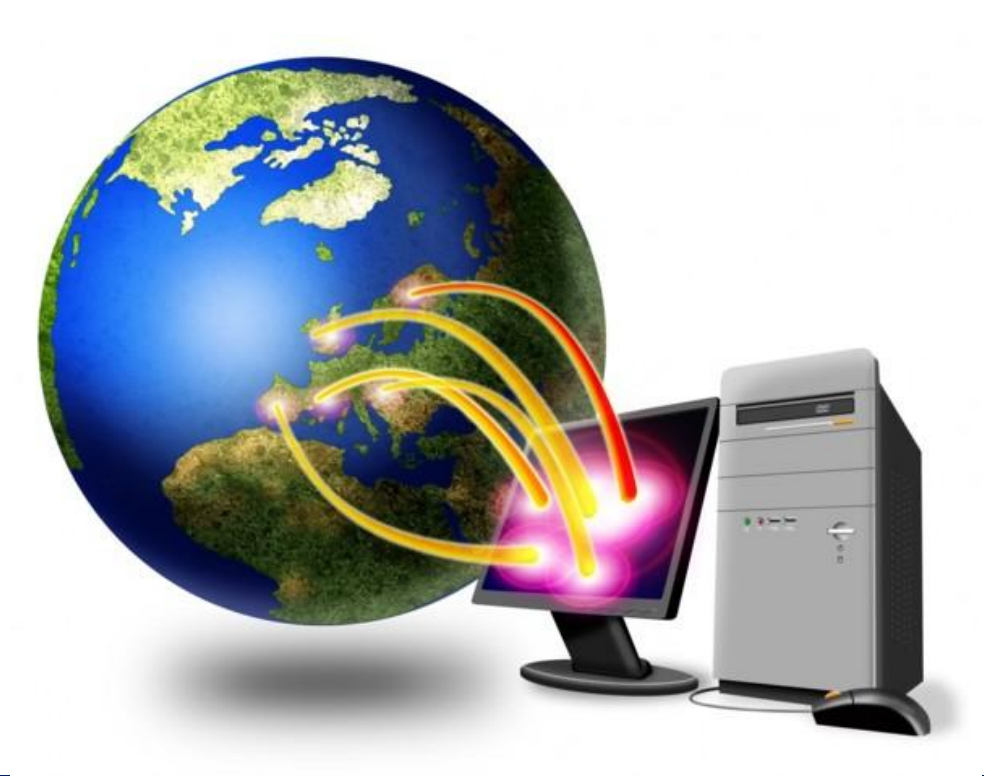

## 2. Modem

### Modulator – Demodulator

Data dari komputer yang berbentuk sinyal *digital* diberikan kepada modem untuk diubah menjadi sinyal *analog* (**Modulator**), ketika modem menerima data dari luar berupa sinyal *analog*, modem mengubahnya kembali ke sinyal *digital* (**Demodulator**) supaya dapat diproses lebih lanjut oleh komputer. Sinyal *analog* tersebut dapat dikirimkan melalui beberapa media telekomunikasi seperti telepon dan radio.

Setibanya di modem tujuan, sinyal *analog* tersebut diubah menjadi sinyal *digital* kembali dan dikirimkan kepada komputer. Terdapat dua jenis modem secara fisiknya, yaitu modem eksternal dan modem internal.

## **3. Router**

- Untuk membagi (*share*) internet sekaligus untuk memanajemen jaringan client.
  - 1.Cisco
  - 2.MikroTik
  - 3. Juniper
  - 4.PC Router

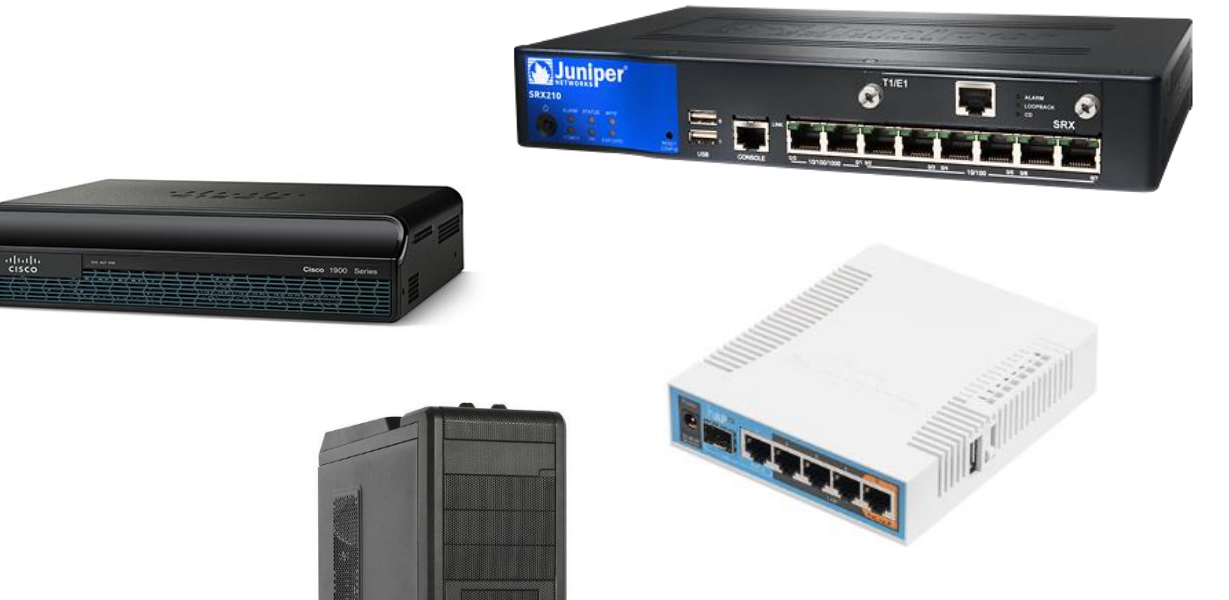

## 4. Switch

 Untuk memperluas segmen jaringan, sehingga dapat menghubungkan banyak komputer.

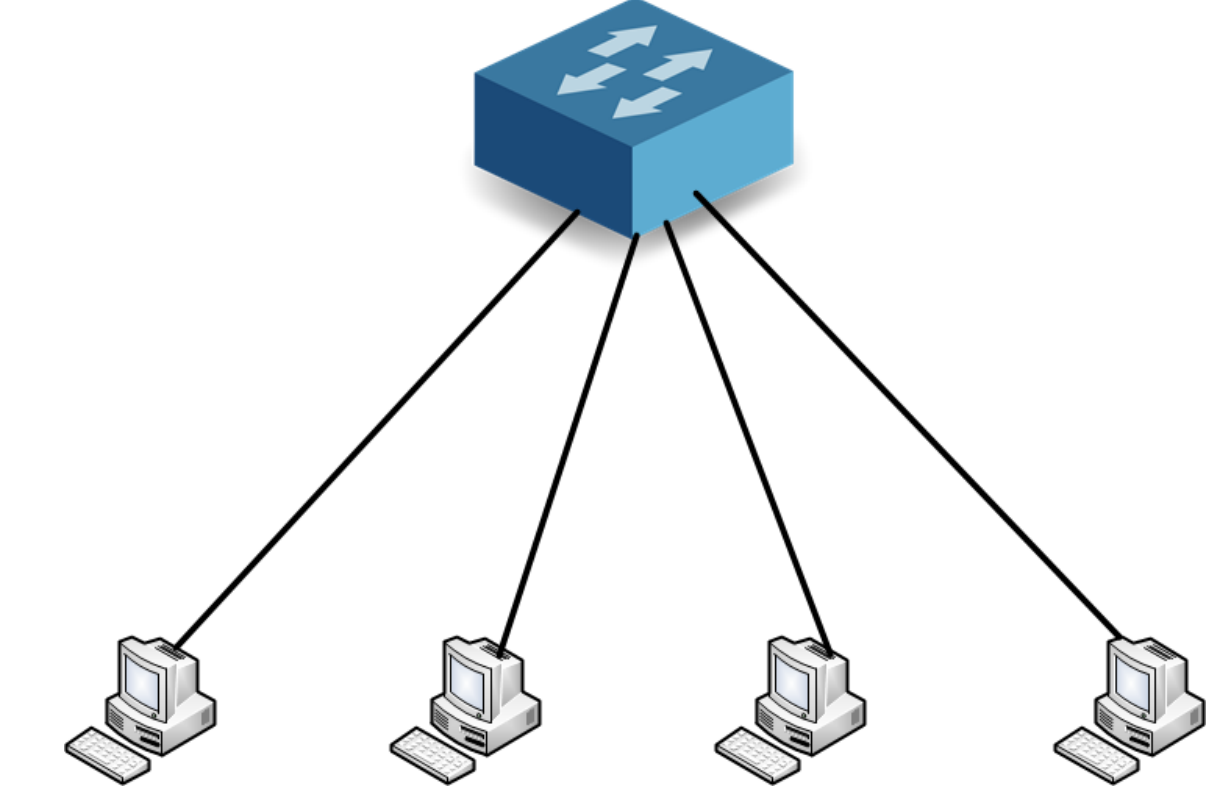

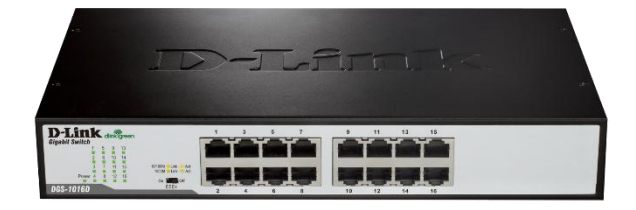

## **5. Radio Wireless**

 Perangkat yang menyebarkan sinyal Wi-Fi (gelombang elektromagnetik) sebagai media penyaluran data lewat wireless (tanpa kabel).

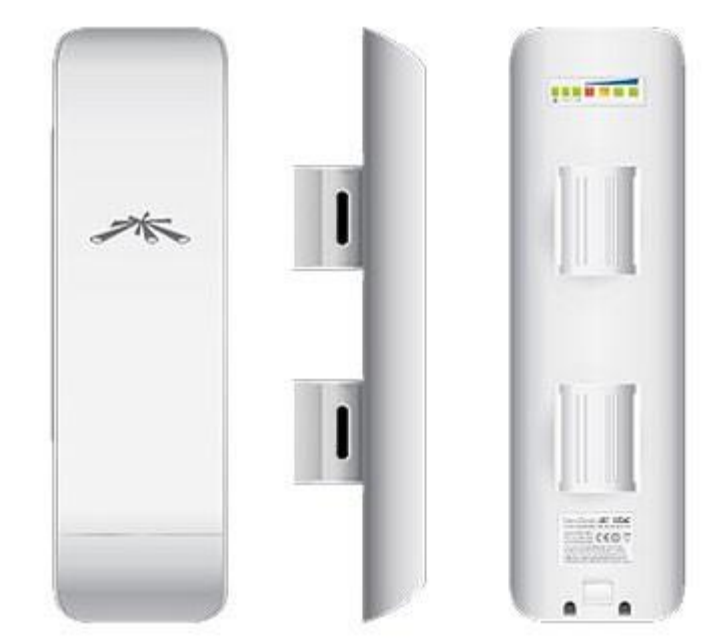

## **6. Komputer Client**

• End-user, untuk mengakses aplikasi jaringan, game online. Komputer disini bisa berarti Smartphone, iPhone, Tablet, dsb.

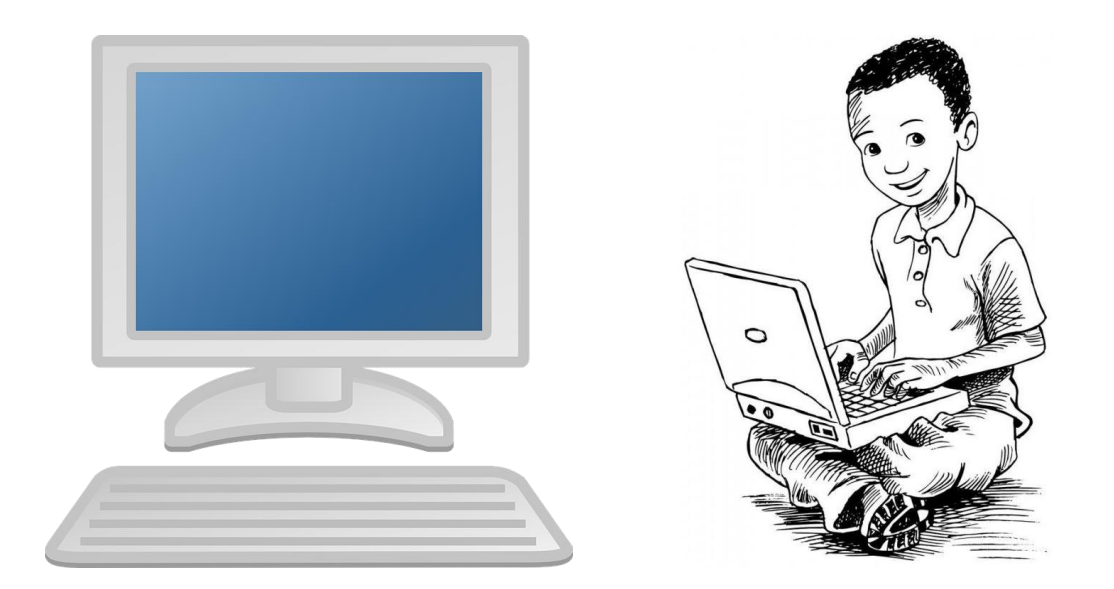

# **Network Fundamental**

## **Network Fundamental**

## Basic Networking

- 1. TCP/IP Model
- 2. OSI Layer
- 3. IP Addressing (v4)

### **1. TCP/IP Model**

• Merupakan model teoritis sebagai standar bagi programmer maupun network engineer, bukan model fisik.

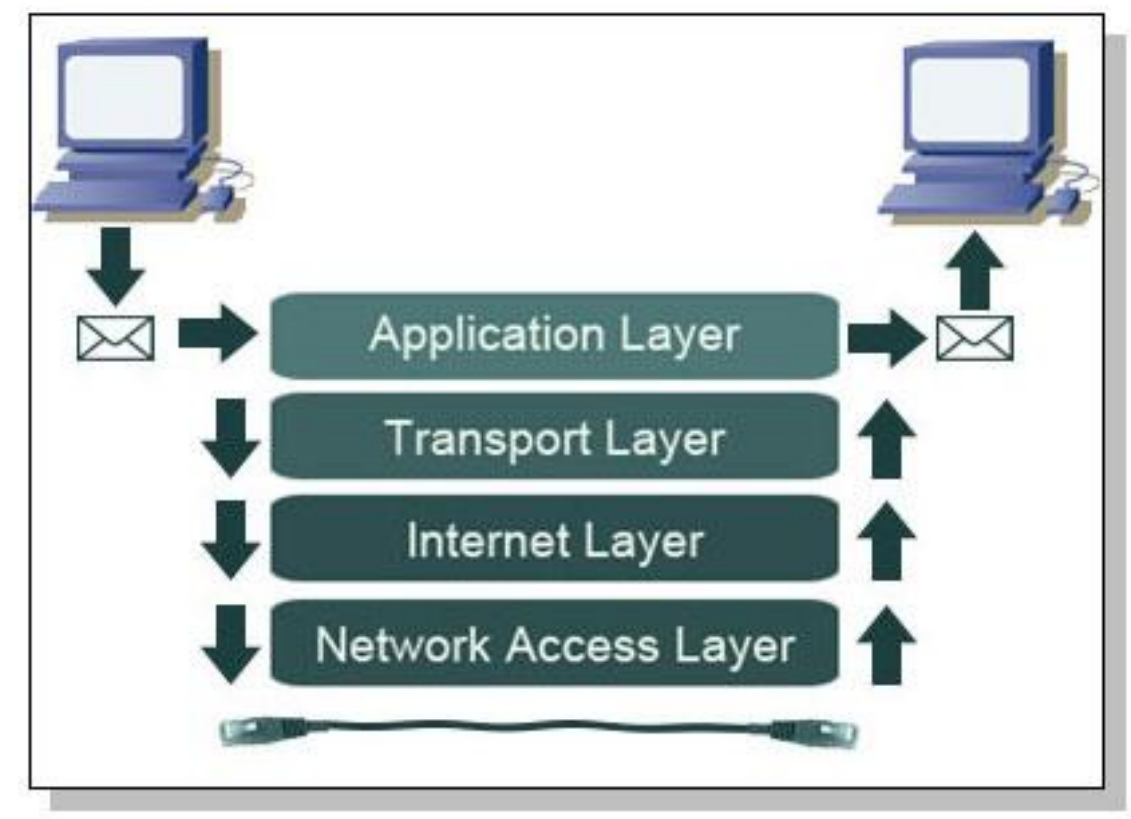

• Masing-masing layer ditambahkan Header.

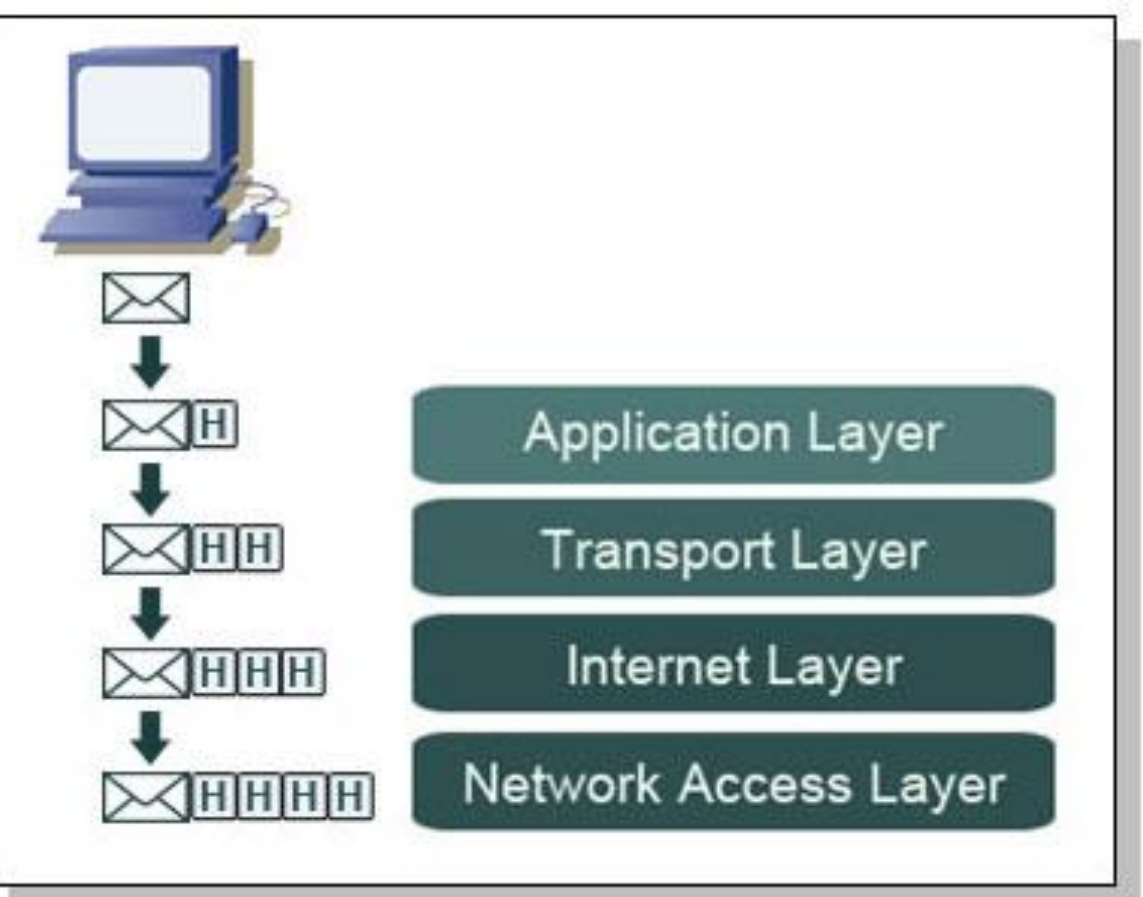

• Masing-masing packet dilayer TCP/IP memiliki nama yang berbeda.

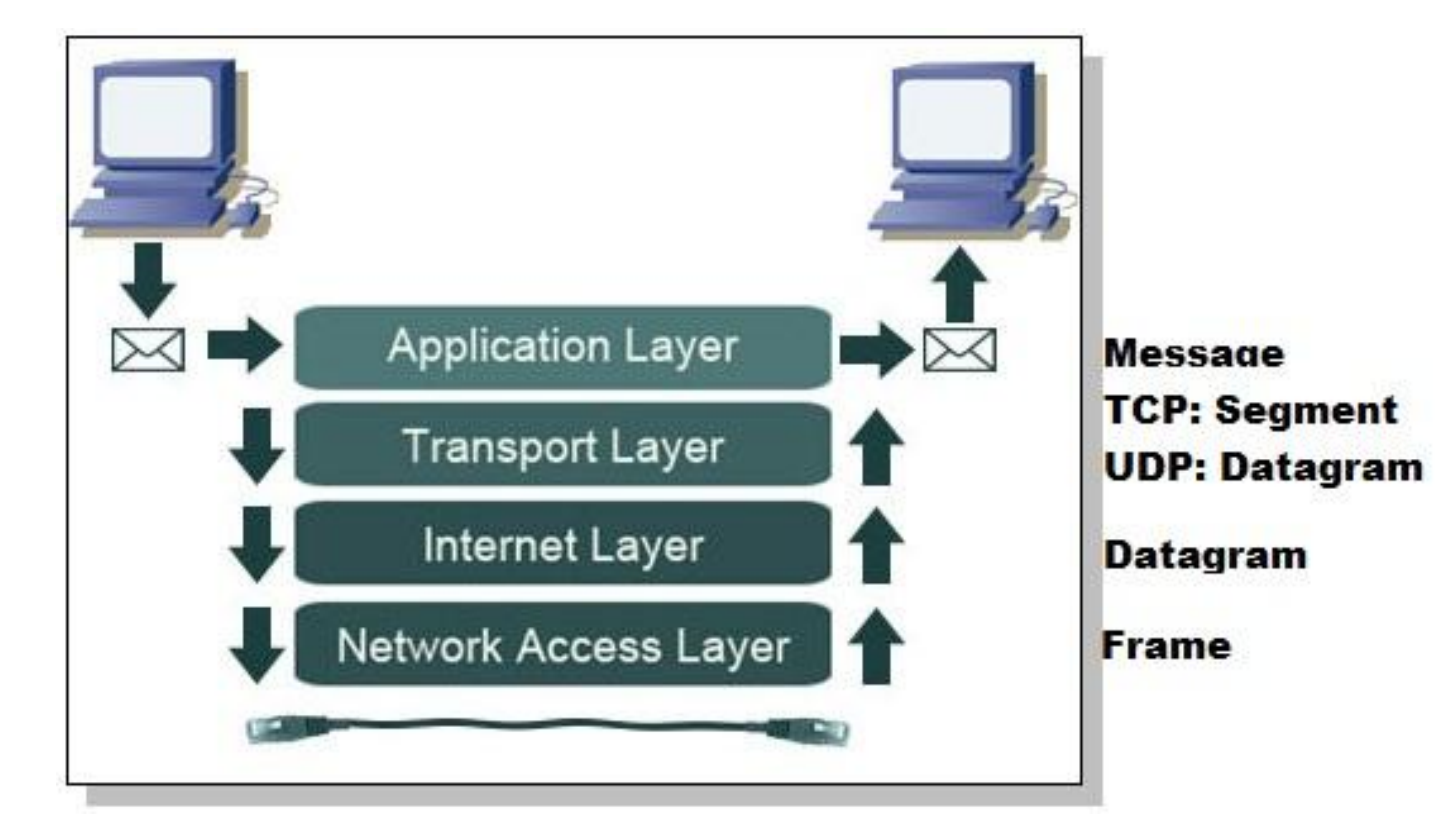

### 2. OSI Model

### Data Encapsulation

**Encapsulation:** Proses memcah data menjadi packet dan menambahkan header untuk setiap packet data yang akan dikirim melalui media transmisi.

- 1. Upper layers (Application, Presentation and Session) convert the message to data and send it to the Transport layer.
- 2. The Transport layer converts the data to segments and sends it down to the Network layer.
- 3. The Network layer converts the segments to packets and sends them to the Data Link layer.
- 4. The Data Link layer converts the packets to frames and sends them to the Physical layer.
- 5. The Physical layer converts the frames to 1's and 0's (electrical signals) and sends them across the network.

### Data Deencapsulation

**Deencapsulation:** Proses membongkar/membaca header dari packet yang akan datang.

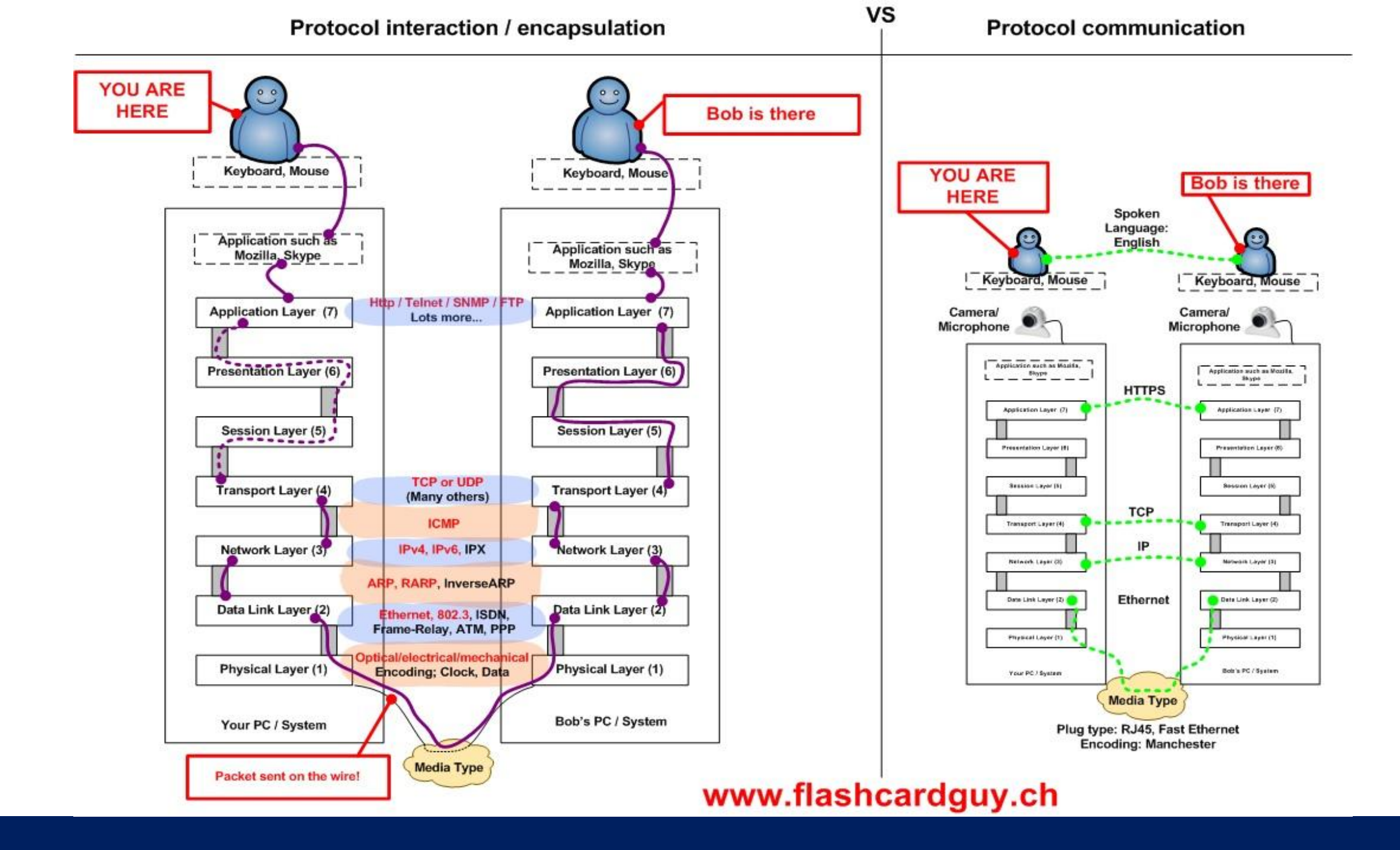

### • Fungsi masing-masing OSI Layer

| Layer        | Description and Keyword                                                                                                    | Protocol                                                                                                   |
|--------------|----------------------------------------------------------------------------------------------------|----------------------------------------------------------------------------------------------------|
| Application  | <ul> <li>Menyediakan interface service</li> <li>Enable dan identifikasi komunikasi partner</li> </ul>                                                                                                    | <ul> <li>HTTP</li> <li>Telnet</li> <li>FTP</li> <li>TFTP</li> <li>SNMP</li> </ul>                          |
| Presentation | <ul> <li>Menentukan format data (file formats)</li> <li>Encryption, translation dan compression</li> <li>Menentukan format data dan pertukaranya</li> </ul>                                                                                                    | <ul> <li>JPEG, BMP,TIFF,<br/>PICT</li> <li>MPEG,WMV,AVI</li> <li>ASCII,EBCDIC</li> <li>MIDI,WAV</li> </ul> |
| Session      | <ul> <li>Menjaga aliran data agar tetap terpisah (session identification).</li> <li>Setup, maintain, dan mengakhiri sesi komunikasi.</li> </ul>                                                                                                    | <ul><li>NFS</li><li>Apple Session<br/>Protocol (ASP)</li></ul>                                             |
| Transport    | <ul> <li>Menyediakan komunikasi yang reliable (connection-<br/>oriented) dan unreliable (connectionless).</li> <li>Menyediakan end-to-end flow control</li> <li>Menentukan port dan socket numbers.</li> <li>Menggunakan segmentation, squencing, dan combination.</li> </ul> | <ul> <li>TCP (Connection-<br/>oriented)</li> <li>UDP<br/>(Connectionless)</li> </ul>                       |

| Network   | <ul> <li>Menentukan logical addresses (host dan network)</li> <li>Menggunakan path determination (identification dan selection).</li> <li>Merutekan packet</li> </ul>                                                                                                    | <ul><li>IP</li><li>IPX</li><li>AppleTalk</li></ul>                                                                                                    |
|-----------|----------------------------------------------------------------------------------------------------|----------------------------------------------------------------------------------------------------|
| Data Link | <ul> <li>Konversi bit menjadi byte dan byte into frame</li> <li>Menggunakan MAC address</li> <li>Menentukan topologi logical network</li> <li>Menentukan metode akses media</li> <li>Implementasi host-to-host flow control</li> <li>Menggunakan parity dan CRC</li> </ul> | <ul> <li>LAN Protocol: 802.2(LLC), 802.3<br/>(Ethernet), 802.5(Token Ring),<br/>802.11(Wireless)</li> <li>WAN Protocol: PPP, Frame<br/>Relay, ISDN</li> </ul> |
| Physical  | <ul> <li>Move bit melalui media</li> <li>Menentukan cable, connector, dan posisi pin</li> <li>Menentukan sinyal elektrik (voltage,<br/>sinkronisasi bit)</li> <li>Menentukan topologi physical (network layout)</li> </ul>                                                 | <ul> <li>EIA/TIA 232 (serial signaling)</li> <li>V.35 (Modem signalling)</li> <li>Cat5</li> <li>RJ45</li> </ul>                                               |

## 3. IP Addressing (v4)

- 32-bit address
- Ditulis dalam format "dotted decimal"
  - Terdiri dari 4 group 8 bit
  - Masing-masing groub 8 bit disebut octet
- Setiap 8 bit disebut juga byte
- Konversi decimal ke binary untuk mendapatkan notasi binary digit (biner)

An IPv4 address (dotted-decimal notation)

### **IPv4 Addresses Type**

- Network Address
  - IP Pertama dalam sebuah network, reserved dan tidak bisa digunakan oleh host
- Broadcast Address
  - IP terakhir dalam sebuah network, reserved dan tidak bisa digunakan oleh host
  - Semua host merespon traffik pada IP ini
- Host Address
  - IP yang digunakan oleh host
- Network Prefixes
  - Prefix length yaitu jumlah bit didalam network portion sebuah address
  - Ketika dikonversi menjadi decimal, akan berupa subnet mask
  - Penting untuk subnetting dan classless Inter-Domain Routing (CIDR)
  - Biasanya dikombinasikan dengan network address, misalnya 192.168.1.0/24

- Kalkulasi Address
  - Jumlah bit prefix dimulai dari sebelah kiri, biasanya disebut bit network
  - Sisa disebelah kanan disebut bit host
  - Network address: bit host 0 semua
  - Broadcast address: bit host 1 semua
  - Host address: bit antara network address dan broadcast address
- Tipe Packet
  - Unicast: one-to-one
  - Multicast: one-to-many
    - Traffic dikirim ke spesifik penerima
  - Broadcast
    - Limited broadast 255.255.255.255 tidak diforward oleh router
    - Directed broadcast 192.168.1.255 diforward oleh router
- Range IP
  - Host Address 0.0.0.0 to 223.255.255.255
  - Multicast Address 224.0.0.0 to 239.255.255.255
  - Experimental Addrees 240.0.0.0 to 255.255.255.254
    - Tidak dirutekan
  - Private Address 10.0.0/8, 192.168.0.0/16, 172.16.0.0/12
    - Tidak dirutekan di Internet
    - NAT- Network Address Translation, translate IP Private menjadi IP Public
  - Public Address IP Host dikurangi IP Privat

- Special IPv4 Addresses
  - Default route 0.0.0.0
    - Merutekan semua trafik ke "default gateway" atau "gateway of last resort"
  - Loopback 127.0.0.1
    - Mengirimkan trafik ke IP stack host sendiri, digunakan untuk testing driver/NIC
    - Tidak dirutekan
  - Link-Local 169.254.0.0 to 169.254.255.25
    - Secara otomatis assign IP sendiri ketika tidak ada DHCP Server
    - Disebut juga APIPA (Automatic Privat IP Addressing) address
    - Tidak dirutekan
  - Test-Net Address 192.0.2.0 to 192.0.2.255
    - Untuk edukasi

| Address Type | Considerations                                                                                                    |
|--------------|----------------------------------------------------------------------------------------------------|
| Private      | <ul> <li>10.0.0 to 10.255.255.255</li> <li>172.16.0.0 to 172.31.255.255</li> <li>192.168.0.0 to 192.168.255.255</li> <li>Agar dapat melakukan koneksi ke internet, router harus dikonfigurasi NAT</li> </ul>                                                                                                    |
| Public       | <ul> <li>Step 1. ICANN dan IANA mengumpulkan IPv4 Public<br/>address secara regional</li> <li>Step 2. IANA mengalokasikan range IP address ke<br/>Regional Internet Registries (RIR)</li> <li>Step 3. RIR membagi space address ke National<br/>Internet Registries (NIR) atau Local Internet<br/>Registries (LIR). (ISP biasanya LIR)</li> <li>Step 4. Masing-masing Internet Registry (IR)<br/>membagi ke organisasi end-user untuk digunakan.</li> </ul> |

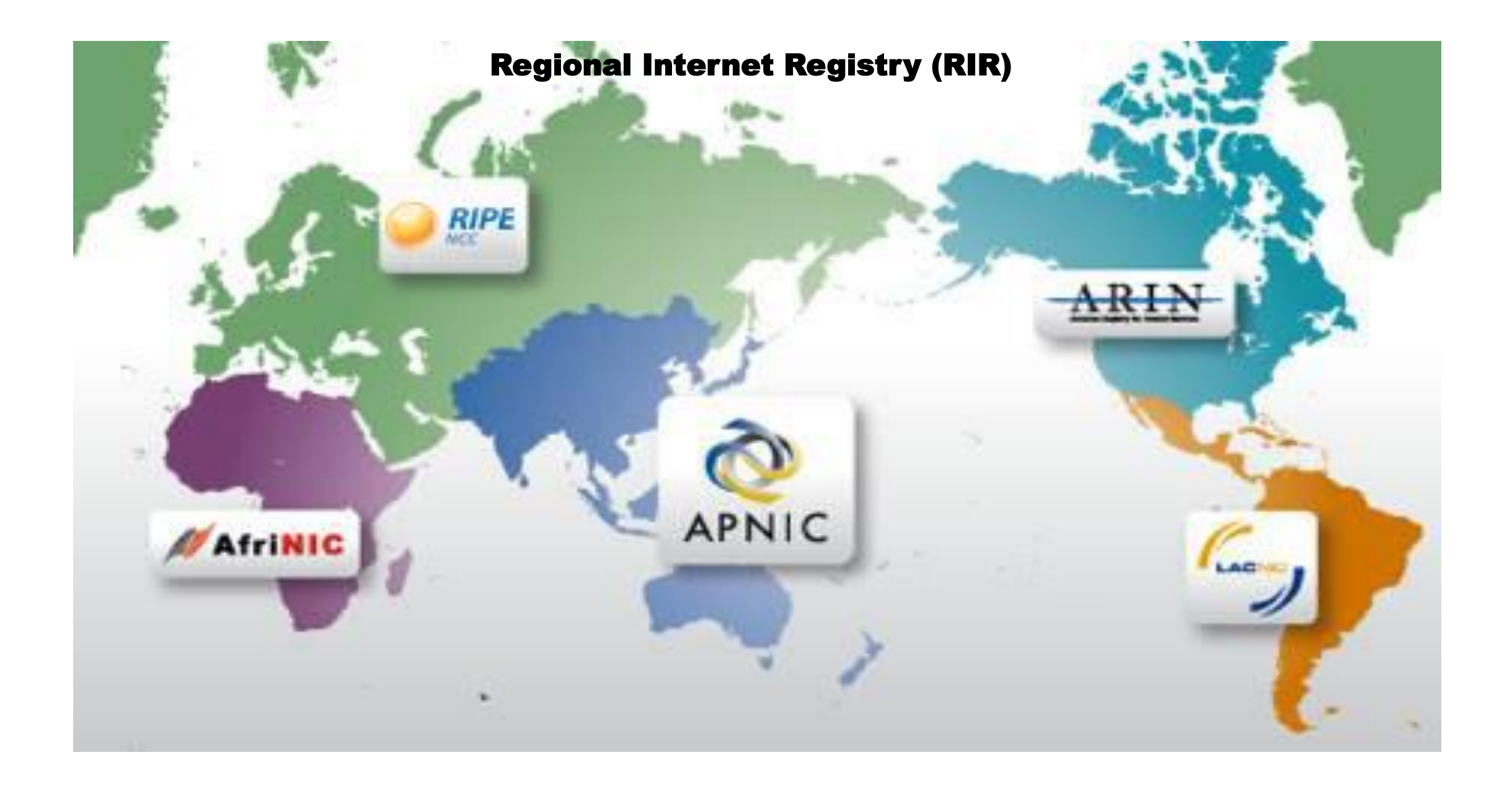

# **Router & MikroTik**

## **Router & MikroTik**

### Router

**Router adalah** sebuah alat yang mengirimkan paket data melalui sebuah jaringan atau Internet menuju tujuannya, melalui sebuah proses yang dikenal sebagai **routing**. Proses **routing** terjadi pada Layer 3 (Lapisan jaringan seperti Internet Protocol) dari tujuh Layer OSI.

### • MikroTik

Perangkat Router, tetapi memiliki fitur lebih dari sebuah "Router".

- Software Router (RouterOS)
  - Menjadikan sebuah PC bisa memiliki fungsi router yang lengkap
- Hardware Jaringan (RouterBoard)

## Sertifikasi MikroTik

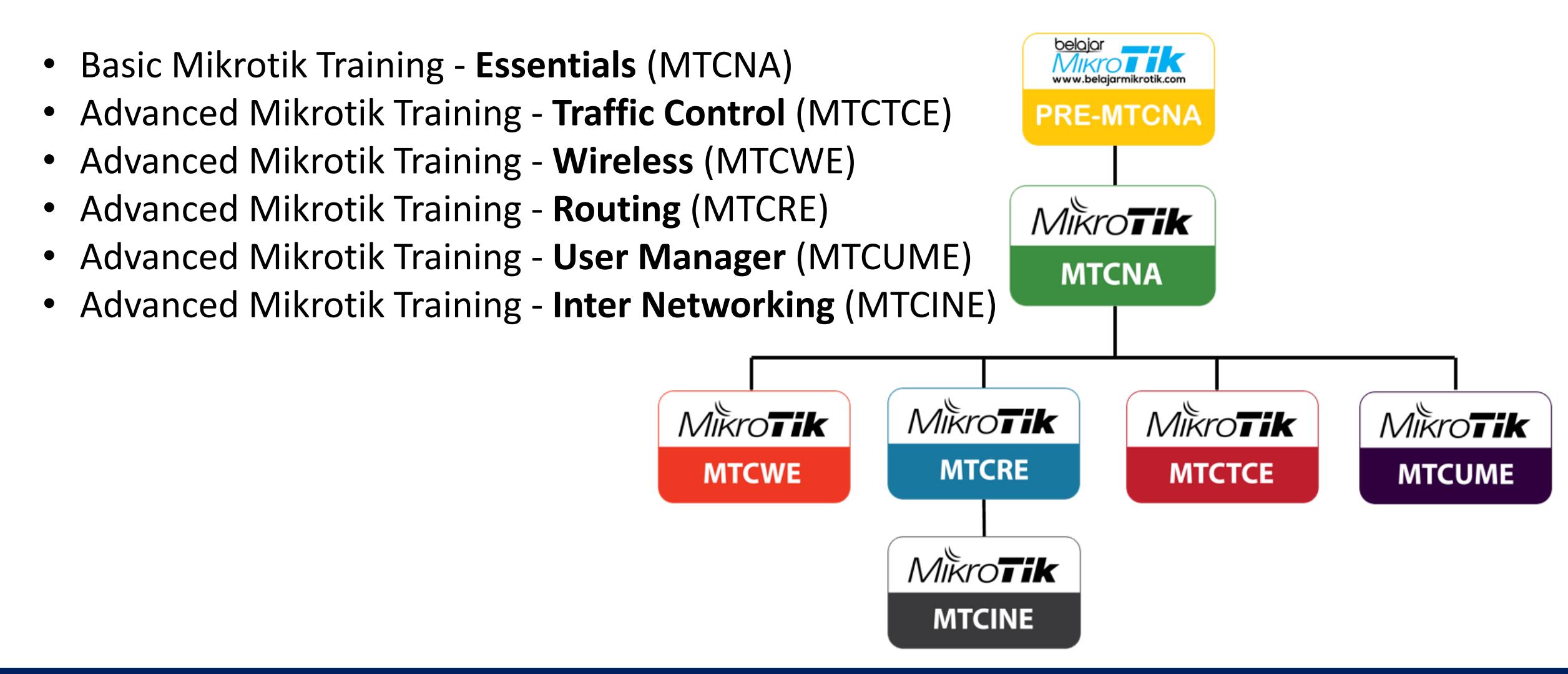

## Fitur MikroTik

#### • IP Routing

Static route & Policy route

Dynamic Routing (RIP, OSPF, BGP)

**Multicast Routing** 

#### • Interface

Ethernet, V35, G703, ISDN, Dial Up Modem Wireless : PTP, PTMP, Nstream, WDS, Mesh Bridge, Bonding, STP, RSTP Tunnel : EoIP, IPSec, IPIP, L2TP, PPPoE, PPTP, VLAN, MPLS, OpenVPN,SSTP

#### • Firewall

Mangle, NAT, Address List, Filter Rules, L7 protocol

#### • Bandwidth Management

HTB, PFIFO, BFIFO, SFQ, PCQ, RED

### • Services (Server)

Proxy (cache), Hotspot, DHCP, IP Pool, DNS, NTP, Radius Server (User-Manager), Samba (v6.xx)

#### • AAA

PPP, Radius Client

IP Accounting, Traffic Flow

- RouterBoard-Type
  - Routerboar memiliki sistem kode tertentu:

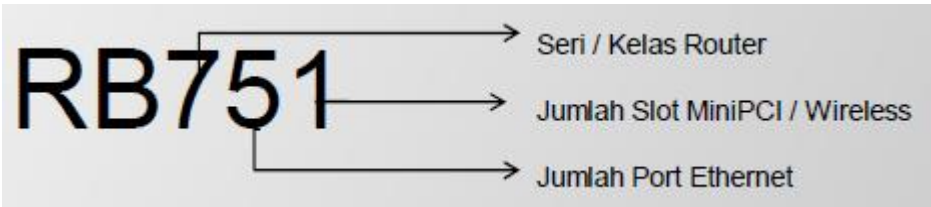

- Kode lain ada dibelakang type:
  - U dilengkapi port USB
  - A Advanced, biasanya diatas lisensi level 4
  - H Hight Performance, processor lebih tinggi
  - R dilengkapi wireless card embedded.
  - G dilengkapi port ethernet Gigabit
  - 2nD dual channel

# Konfigurasi Dasar MikroTik

Secara Default Routerboard MikroTik sudah terkonfigurasi, kita bisa melihat default konfigurasinya ketika si Routerboard baru, atau saat kita melakukan Reset ulang Routerboard. Contoh Default konfigurasi RB 941-2nD-TC (hAP-Lite):

| File Tools         Connect To:       192.168.88.1         Login:       admin         Password:       ✓ Autosave Sess         Session: <on>         Note:       Micro Tik</on>                                                                                                    | d<br>sion<br>Window  |
|----------------------------------------------------------------------------------------------------|----------------------|
| Connect To:       192.168.88.1         Login:       admin         Password:       Image: Autosave Session:         Session: <omega></omega> Note:       Milera Tile                                                                                                    | rd<br>sion<br>Window |
| Session: <own></own>                                                                                                    | Window               |
| Note: Milera Tik                                                                                                    |                      |
|                                                                                                    |                      |
|                                                                                                    |                      |
|                                                                                                    |                      |
| RoMON Agent: ▼                                                                                                    |                      |
| Add/Set Connect To RoMON Connect                                                                                                    |                      |
| Managed     Neighbors       Image: The second second | nly Ŧ                |
| E4:8D:8C:CC:53:02 192.168.88.1 Mikro Tik 6.35.2 (stable) RB941-2nl                                                                                                    | D                    |
|                                                                                                    |                      |
|                                                                                                    | •                    |

| RouterOS Default Configuration                                                                                                    |     |
|----------------------------------------------------------------------------------------------------|-----|
| The following default configuration has been installed on your router:                                                                                                    |     |
| RouterMode:<br>* WAN port is protected by firewall and enabled DHCP client<br>* Wireless interfaces are part of LAN bridge<br>* IP address 192.168.88.1/24 is set on LAN port<br>wlan1 Configuration:<br>mode: ap-bridge;<br>band: 2ghz-b/g/n;<br>ht-chains: 0,1;<br>ht-extension: 20/40mhz-Ce;<br>LAN Configuration:<br>switch group: ether2 (master), ether3, ether4<br>DHCP Server: enabled;<br>DNS: enabled;<br>WAN (gateway) Configuration:<br>gateway: ether1 ;<br>firewall: enabled;<br>NAT: enabled; | 111 |
| Remove Configuration Show Script OK                                                                                                    | )   |

#### Sadmin@E4:8D:8C:CC:53:02 (MikroTik) - WinBox v6.35.2 on hAP lite (smips)

Session Settings Dashboard

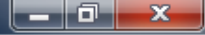

| ତ 😋 Safe Mode     | Session: E4:8D:8C:CC:53:02                              |                                           | ■ 6                                                                                                    |
|-------------------|---------------------------------------------------------|-------------------------------------------|----------------------------------------------------------------------------------------------------|
| 🔏 Quick Set       | Interface List                                          |                                           | Firewall                                                                                                    |
| CAPsMAN           | Interface Ethemet EoIP Tunnel IP Tunnel GRE Tunnel VLAN | VRRP Bonding LTE                          | Filter Rules NAT Mangle Service Ports Connections Address Lists Layer7 Protocols                                                                                                    |
| Interfaces        |                                                         | Find                                      | + - × × E T 00 Reset Counters 00 Reset Al Counters Find all F                                                                                                    |
| 🚊 Wireless        | Name / Type 12 MTU Tx                                   | Bx Tx Par 🔻                               | # Action Chain Src Address Dst Address Proto Src Port Dst Port In Inter Out Int Br▼                                                                                                    |
| 🕌 Bridge          | ;;; defconf                                             |                                           | ;;; defconf: masquerade                                                                                                    |
| 🚅 PPP             | R 112bridge Bridge 1598                                 | 83.4 kbps 4.5 kbps                        | 0 ≓II mas  srcnat ether1                                                                                                    |
| 🕎 Switch          | RS <b>4i</b> >ether2-master Ethernet 1598               | 83.7 kbps 6.0 kbps                        |                                                                                                    |
| °t¦8 Mesh         | S (+ether3 Ethemet 1598                                 | 0 bps 0 bps                               |                                                                                                    |
| 255 IP 🗈          | S Wan1 Wireless (Atheros AR9 1600                       | 0 bps 0 bps                               |                                                                                                    |
| 👳 IPv6 🛛 🗅        | Address List DNS                                        | S Settings                                |                                                                                                    |
| 🖉 MPLS 🛛 🗅        |                                                         | Servers:                                  | DHCP Networks Leases Options Option Sets Alerts                                                                                                    |
| 🔀 Routing 🛛 🗅     | Address / Network Interface                             |                                           |                                                                                                    |
| 🎲 System 🗅        | ;;; defconf                                             | Dynamic Servers:                          | Cancel                                                                                                    |
| 🙊 Queues          | 世 192.168.88.1/ 192.168.88.0 bridge                     | <ul> <li>Allow Remote Requests</li> </ul> | Apply defconf bridge 00:10:00 default-dhcp no                                                                                                    |
| Files             | - Ma                                                    | x UDP Packet Size: 4096                   | Static Duco di u                                                                                                    |
| 📄 Log             |                                                         | 0 T (0.000                                |                                                                                                    |
| 🧟 Radius          | Qu                                                      | s s s s s s s s s s s s s s s s s s s     | DHCP Client DHCP Client Options                                                                                                    |
| 🄀 Tools 🗈 🕅       |                                                         | Query Total Timeout: 10.000 s             | Image: Image: Image |
| 🔚 New Terminal    | Route List                                              |                                           | □ Interface / Use P Add D IP Address Expires After Status ▼                                                                                                    |
| ] Make Supout.rif | Routes Nexthops Rules VRF                               |                                           | ether1 ves ves searching                                                                                                    |
| 😧 Manual          |                                                         |                                           | Find all <b>F</b>                                                                                                    |
| 🔘 New WinBox      | Dst. Address / Gateway                                  | Distance Routing Mark Pret                | f. Source 🗨                                                                                                    |
| 📙 Exit            | DAC 192.168.88.0/ bridge reachable                      | 0 192                                     | 2.168.88.1                                                                                                    |
|                   |                                                         |                                           | Bridge                                                                                                    |
| õ                 |                                                         |                                           | Bridge Ports Filters NAT Hosts                                                                                                    |
|                   |                                                         |                                           |                                                                                                    |
|                   |                                                         |                                           | Interface 🔨 Bridge Priority (h Path Cost Horizon Role Root Pat 💌                                                                                                    |
| <u>c</u>          |                                                         |                                           | iii defconf<br>thether2-master bridge 80 10 designated port                                                                                                    |
|                   |                                                         |                                           | ;;; defconf                                                                                                    |
| nce               |                                                         |                                           | I 1 1 bridge 80 10 disabled port                                                                                                    |
| 9                 |                                                         |                                           |                                                                                                    |
|                   |                                                         |                                           |                                                                                                    |

Karena kita ingin konfigurasi sesuai dengan keinginan kita, maka menggunakan konfigurasi manual (menghapus "remove-configurations" default konfigurasi MikroTik).

| RouterMode:<br>* WAN port is protected by firewall and enabled DHCP client<br>* Wireless interfaces are part of LAN bridge<br>* IR address 192 162 99 1 (24) act on LAN port |   |
|----------------------------------------------------------------------------------------------------|---|
| * WAN port is protected by firewall and enabled DHCP client<br>* Wireless interfaces are part of LAN bridge<br>* IP address 192 162 99 1 (24 is act on LAN part              |   |
| * Wireless interfaces are part of LAN bridge<br>* IP address 192 169 99 1/24 is set on LAN part                                                                              |   |
|                                                                                                    |   |
| when 1 Configuration:                                                                                                    |   |
| mode: an-bridge:                                                                                                    | - |
| band: 2ghz-b/g/n:                                                                                                    | = |
| ht-chains: 0,1;                                                                                                    |   |
| ht-extension: 20/40mhz-Ce;                                                                                                    |   |
| LAN Configuration:                                                                                                    |   |
| switch group: ether2 (master), ether3, ether4                                                                                                    |   |
| DHCF Server: enabled;<br>DNS: enabled:                                                                                                    |   |
| WAN (gateway) Configuration:                                                                                                    |   |
| gateway: ether1;                                                                                                    |   |
| firewall: enabled;                                                                                                    |   |
| NAT: enabled;                                                                                                    |   |
|                                                                                                    |   |

### **First – Identity and Command**

Setelah mengerti Topologi jaringan yang akan kita bangun dengan menggunakan Router MikroTik sebagai Manajemen Jaringanya, Langkah awal adalah memberikan identitas (hostname) Router MikroTik, kemudian setelah itu memberi tanda pada setiap interface di MikroTik "Interfaces tersebut itu mengarah kemana"... Setelah itu ditandai...

Ditandai pada menu Interfaces MikroTik dengan cara memberikan "Command"...

| Interface  | List        |                         |                 |                  |      |          | Pouter       |
|------------|-------------|-------------------------|-----------------|------------------|------|----------|--------------|
| Interface  | Ethemet I   | EoIP Tunnel IP Tunnel ( | GRE Tunnel VLAN | VRRP Bonding LTE |      | / Switch | "HOTSPOT"    |
| <b>+</b> • | - 🗸 🗙       |                         |                 |                  | /    |          | Ether1 Modem |
| Nar        | me          | ∆ Туре                  | L2 MTU Tx       | Rx               |      |          | Ether3       |
| ::: WA     | N           |                         |                 |                  |      |          | Etherd       |
| <¦>        | ether1      | Ethernet                | 1598            | 0 bps            | C    |          | SERVER'      |
| ::: NO     | C           | -                       | 1500            |                  |      |          |              |
| R 🔹        | ether2      | Ethernet                | 1598            | 53.4 kbps        | 3.81 |          | / /          |
| ::: LAE    | 5<br>- 11 2 | Dhamat                  | 1500            | 0.1              |      |          | $\sim$ /     |
| 4)>        | ether3      | Ethemet                 | 1598            | Ubps             | C    |          |              |
| ::: SEI    |             | Ethemet                 | 1500            | 0 has            |      |          |              |
| ··· HO     |             | Ememer                  | 1000            | u bps            | U    |          |              |
| 10         | wlan1       | Wireless (Atheros AR9   | 1600            | 0 bps            | 0    |          |              |
| NP NP      |             | 110000 (121000 / 110.   |                 | 0 000            |      | $\sim$   |              |
| •          |             |                         |                 |                  |      |          |              |
| 5 items (1 | selected)   |                         |                 |                  |      |          |              |

### Next – MikroTik Terhubung ke Internet

#### MikroTik supaya dapat akses internet bisa menggunakan beberapa cara diantaranya:

- 1. Manual Configuration
- 2. DHCP Client
- 3. Dial-Up PPPoeE, dsb

#### Manual Configuration:

• Jika menggunakan "Manual Configuration" ada beberapa tahap yang harus kita konfigurasi diantaranya: IP Address, Default Gateway, DNS.

#### **DHCP Client:**

 Jika menggunakan "DHCP Client" cukup konfigurasi DHCP Client pada MikroTik, dengan syarat harus ada service DHCP-Server.

#### Dial-Up PPPoE:

• Jika menggunakan "Dial-Up PPPoE" kita cukup konfigurasi PPPoE-Client untuk men-Dial-Up PPPoE Server, pada cara ini kita diminta User dan Password untuk bisa mengakses PPPoE Server.

### **Next – IP Addressing Client/Server**

- Client membutuhkan Alamat IP untuk bisa terhubung ke jaringan router, jadi harus menambahkan IP Address pada Interfaces MikroTik yang terhubung ke Client.
- Ingat!!! Gunakan Alokasi Privat IP

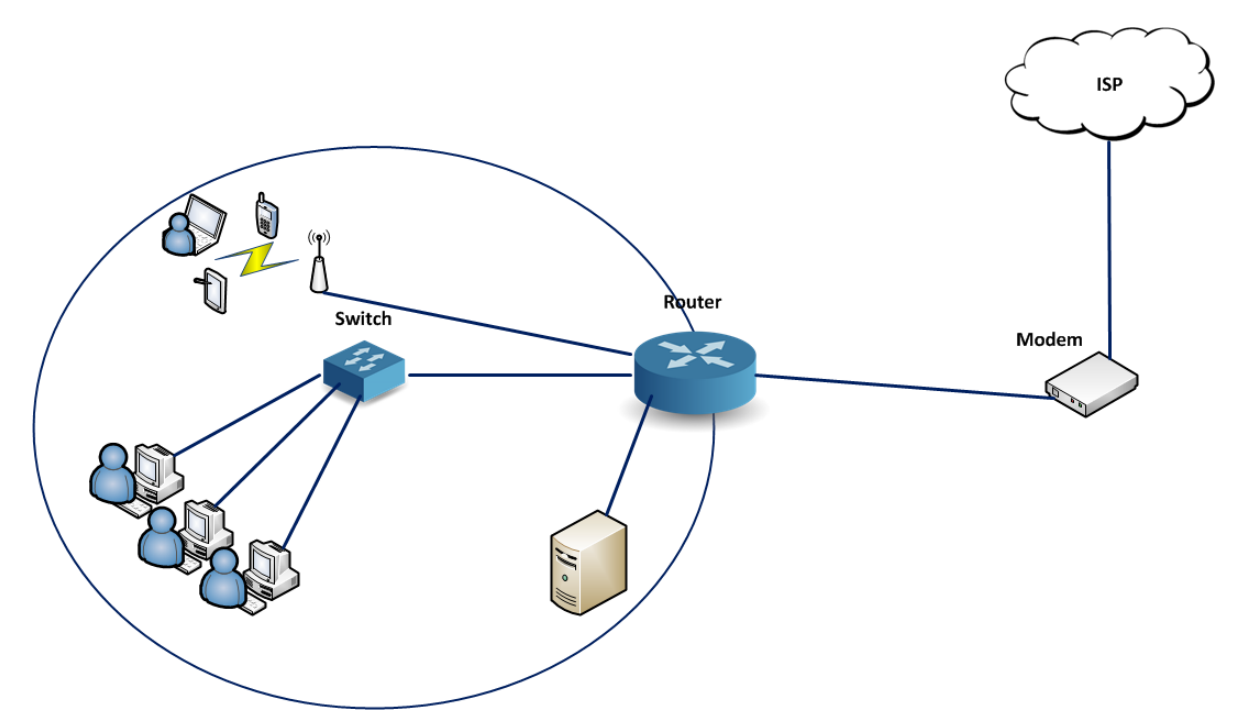

### **Next – DHCP Server or Not**

Setelah mengatur IP Address ke Client, kita juga perlu melakukan tambahan konfigurasi, seperti:

- DHCP Server
  - Konfigurasi Interfaces yang difungsikan untuk service DHCP Server
  - Memberikan IP Address secara otomatis ke Client
  - Client tidak perlu melakukan konfigurasi IP Address manual
  - Host IP Address, Subnet Mask, Gateway, dan DNS akan otomatis ada pada Client saat mendapatkan DHCP Server dari router.

DHCP Server pasti digunakan saat kita implementasi jaringan WLAN, tentunya Client (Laptop, Smartphone, dll) perlu alamat IP Address otomatis saat melakukan koneksi ke Radio/Acces Point.

Kita tidak perlu melakukan DHCP Server pada interface yang difungsikan untuk Hotspot, karena ketika kita membuat Hotspot pada suatu interface router MikroTik secara otomatis DHCP Server juga bersamaan telah terbuat.

### Next - NAT (Masquerade)

- Teknik mengijinkan Client supaya terhubung ke Internet
- Teknik membagi (reshare) internet ke jaringan Local
- Teknik Mentranslasikan IP Privat seolah-olah IP Public

Semuanya dilakukan oleh Fitur NAT dan penambahan atribut MASQUERADE pada router MikroTik

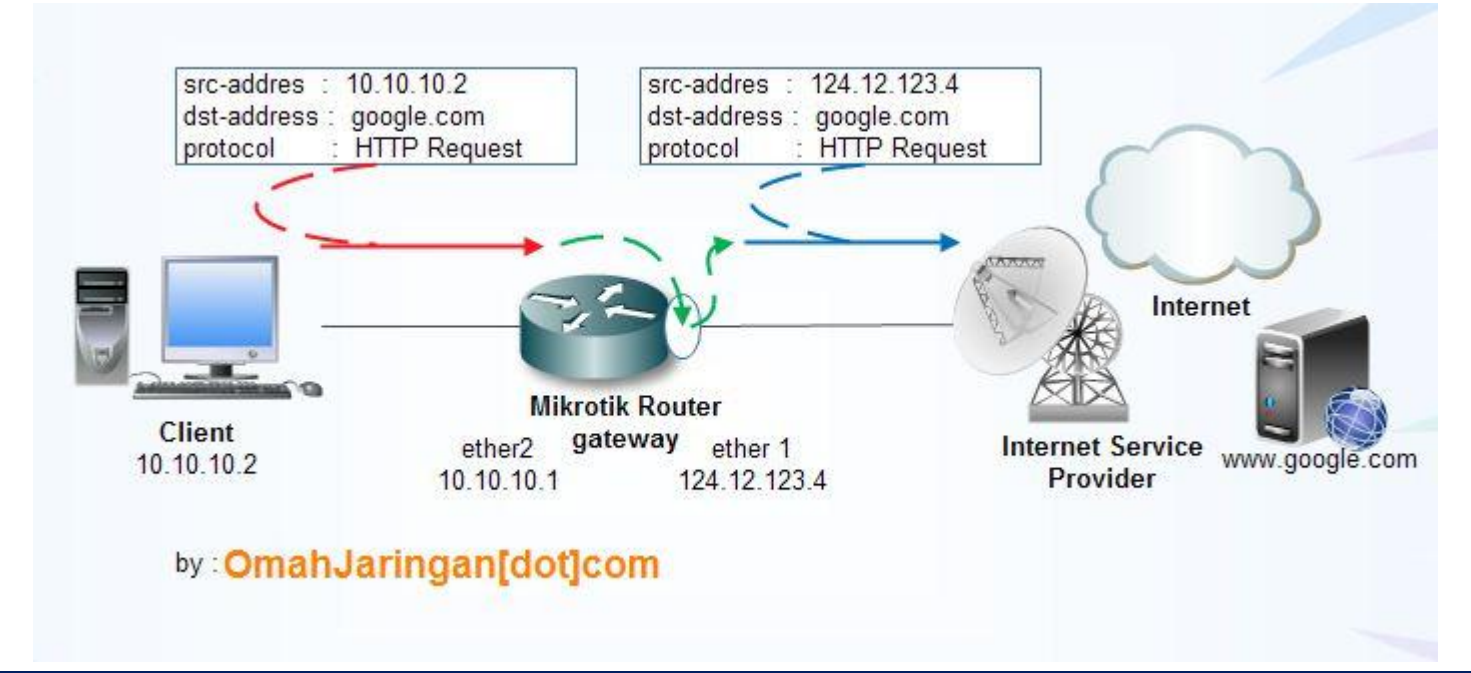

Supaya lebih Optimal lagi konfigurasi dasar MikroTik Kita, perlu juga dilakukan beberapa konfigurasi tambahan sehingga Router MikroTik dapat bekerja dengan maksimal. Konfigurasi tersebut adalah sbb:

- System User
  - Siapa saja yang bisa masuk ke MikroTik kita, kita bisa menambahkan pada bagian System User,
  - Dapat melakukan limitasi, Read, Write, Full.
- NTP Client
  - Untuk sinkronisasi waktu dengan NTP Server
  - Sinkronisasi waktu setempat
  - Digunakan untuk memonitoring Log, Jam Akses Internet, dsb.

Selanjutnya tinggal kita monitoring, maintenance, dsb.

- Untuk memonitoring anda bisa menggunakan menu feature Tools.
- Untuk maintenance bisasanya teknik refress MikroTik dengan cara Reboot, kemudian proses backup konfigurasi MikroTik, dsb.

# SEMANGAT Nge-LAB

www.luxsmart.net